No the

and the

TRƯỜNG ĐH CÔNG NGHỆ THÔNG TIN VÀ TRUYỀN THÔNG KHOA CÔNG NGHỆ THÔNG TIN

-----&&@&~----

### TRIỆU QUANG TOÀN

<u>ĐỀ TÀI</u>

TRIỀN KHAI GIẢI PHÁP QUẢN TRỊ MẠNG TRÊN NỀN TẢNG WINDOW SEVER CHO HỆ THỐNG SIÊU THỊ LAN CHI – THÁI NGUYÊN

ĐỒ ÁN TỐT NGHIỆP CHUYÊN NGÀNH TRUYỀN THÔNG VÀ MẠNG MÁY TÍNH

Thái Nguyên, năm 2022

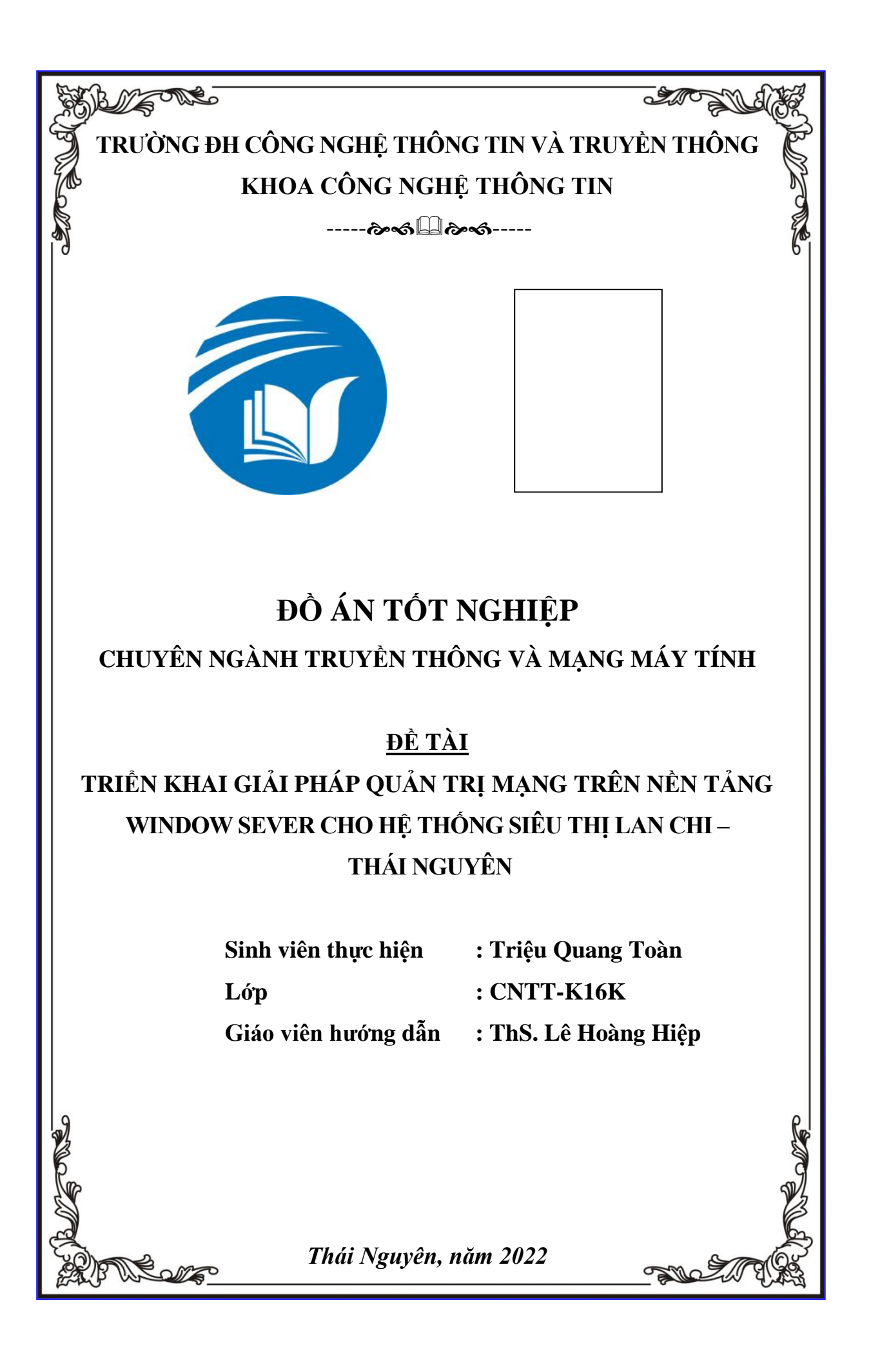

| MỤC LỤCI                                                 |
|----------------------------------------------------------|
| DANH MỤC HÌNH ẢNH V                                      |
| LỜI CẢM ƠN VII                                           |
| LỜI CAM ĐOANVIII                                         |
| LỜI NÓI ĐẦU1                                             |
| CHƯƠNG I: CƠ SỞ LÝ THUYẾT 2                              |
| 1.1. TỔNG QUAN VỀ QUẢN TRỊ MẠNG2                         |
| 1.1.1Quản lý về cấu hình (Configuration Management - CM) |
| 1.1.2Quản lý an ninh mạng (security management - SM)     |
| 1.1.3Quản lý hiệu quả: (Performance management:PM) 4     |
| 1.1.4Quån lý tài khoån (accounting management - AM) 4    |
| 1.2. Tồng quan về Windows server 2012 5                  |
| 1.2.1. Giới thiệu về Windows server 20125                |
| 1.2.2. Các tính năng mới trong Windows Server5           |
| 1.2.2.1. Tránh trùng lặp dữ liệu5                        |
| 1.2.2.2. Tùy chọn cài đặt cho phép loại bớt GUI6         |
| 1.2.2.3. Hyper-V 3.0                                     |
| 1.2.2.4. Quản lý địa chỉ IP (IPAM)6                      |
| 1.2.2.5. Các thay đổi về ảo hóa mạng6                    |
| 1.2.2.6. Re-FS                                           |
| 1.2.2.7. Chuyển dịch máy ảo7                             |
| 1.2.2.8. Kho lưu trữ và không gian lưu trữ7              |
| 1.2.2.9. PowerShell 3.0                                  |
| 1.2.2.10. Những thay đổi trong CHKDSK8                   |
| 1.3. CÁC CÔNG CỤ QUẢN TRỊ MẠNG 8                         |
| 1.3.1. Quản lý băng thông với Bandwidth Splitter9        |
| 1.3.2. Quản lý tập trung với Ideal Administration10      |
| 1.3.3. Quản lý các chính sách với GPMC10                 |
| 1.3.4. Quản lý dịch vụ mạng với Total Server Monitor 10  |

## MỤC LỤC

| 1.3.5. Quản lý địa chỉ IP với Advanced IP Scanner 2.0                | 10 |
|----------------------------------------------------------------------|----|
| CHƯƠNG II. KHẢO SÁT & PHÂN TÍCH THIẾT KẾ HỆ THỐNG                    |    |
| MẠNG TẠI SIÊU THỊ LAN CHI – THÁI NGUYÊN                              | 11 |
| 2.1. GIỚI THIỆU VỀ SIÊU THỊ LAN CHI                                  | 11 |
| 2.2. Khảo sát hiện trạng                                             | 11 |
| 2.3. TÔNG QUAN HẠ TẦNG CỦA SIÊU THỊ LAN CHI                          | 12 |
| 2.3.1. Cơ sở vật chất kỹ thuật                                       | 12 |
| 2.3.2. Tình hình tổ chức bộ máy quản lý Siêu Thị LAN CHI hiện nay    | 12 |
| 2.3.3. Cơ sở hạ tầng của công ty Siêu thị LAN CHI                    | 13 |
| 2.4. KHẢO SÁT NHU CẦU SỬ DỤNG MẠNG TẠI SIÊU THỊ LAN CHI              | 16 |
| 2.4.1. Đặt bài toán                                                  | 16 |
| 2.4.2. Thực trạng cơ sở hạ tầng về CNTT tại công ty Siêu Thị Lan Chi | 17 |
| 2.5. QUY TRÌNH QUẢN TRỊ MẠNG CHO CÔNG TY SIÊU THỊ LAN CHI            | 18 |
| 2.5.1. Dịch vụ Domain Name System (DNS)                              | 18 |
| 2.5.2. Dịch vụ Active Directory                                      | 19 |
| 2.5.3. Dịch vụ DHCP (dynamic host configuration protocol)            | 19 |
| 2.5.4. Dịch vụ Web Server                                            | 19 |
| 2.6. MÔ HÌNH LOGIC VÀ MÔ HÌNH VẬT LÝ HỆ THỐNG MẠNG                   | 20 |
| 2.6.1. Mô hình tổng thể                                              | 20 |
| 2.6.2. Mô hình logic hệ thống mạng dùng trong sản xuất               | 21 |
| 2.7. Lựa chọn phương án kết nối                                      | 22 |
| 2.8. Lựa chọn thiết bị kết nối                                       | 23 |
| 2.9. Chia địa chỉ IP                                                 | 29 |
| 2.10. Sơ đồ đi dây hệ thống mạng                                     | 29 |
| 2.11. THỐNG KÊ SỐ LƯỢNG NODE MẠNG                                    | 30 |
| 2.12. HẠCH TOÁN CHI PHÍ                                              | 31 |
| CHƯƠNG III. XÂY DỰNG CHƯƠNG TRÌNH DEMO QUY TRÌNH                     |    |
| QUẢN TRỊ HỆ THỐNG MẠNG DOANH NGHIỆP VỚI WINDOWS                      |    |
| SERVER CHO SIÊU THỊ LAN CHI THÁI NGUYÊN                              | 33 |
| 3.1. MÔ HÌNH MẠNG TỔNG THỂ CỦA SIÊU THỊ LAN CHI                      | 33 |

| 3.2 Gán địa chỉ cho Window Sever và các máy Client                                                                                                    | 34                                                           |
|----------------------------------------------------------------------------------------------------|--------------------------------------------------------------|
| Bước 1 : Tiến hành cài địa chỉ cho Window Sever                                                                                                    | 34                                                           |
| Bước 2 : Tiến hành cài địa chỉ cho máy cilent (Window 7)                                                                                                    | 34                                                           |
| Bước 3 : Tiến hành tắt Firewall cho máy window sever                                                                                                    | 35                                                           |
| Bước 4 : Tiến hành tắt Firewall cho máy cilent (Window 7)                                                                                                    | 35                                                           |
| 3.3 CÀI ĐẶT AD-DS, DNS, DHCP, WEB SERVER TRÊN WINDOWS SERVER                                                                                                    | 36                                                           |
| Bước 1: Tạo domain mới                                                                                                    | 36                                                           |
| Bước 2: Cài các dịch vụ domain                                                                                                    | 36                                                           |
| Bước 3 : Trên Window sever đặt tên cho domain                                                                                                    | 37                                                           |
| Bước 5: Sau khi tạo thành công domain ta được kết quả                                                                                                    | 38                                                           |
| 3.4 THỰC HIỆN JONE CÁC MÁY CILENT VÀO MÁY CHỦ WINDOW SEVER                                                                                                    | 38                                                           |
| Bước 1: Join các máy Client vào domain Wíndow sever                                                                                                    | 38                                                           |
| Bước 2: Thực hiện nhập mật khẩu "12345Aa" để đăng nhập vào Domain                                                                                                    | 39                                                           |
| Bước 3: Báo kết quả Jone domain "sieuthilanchi.com" thành công                                                                                                    | 39                                                           |
| Bước 4: Thực hiện kiểm tra theo lênh Ping từ máy Cilent tới Sever                                                                                                    | 40                                                           |
|                                                                                                    |                                                              |
| 3.5. CÁU HÌNH DNS                                                                                                    | 41                                                           |
| <ul><li>3.5. CÂU HÌNH DNS</li><li>Bước 1: Tạo Forward Lookup Zone bigdigital.com và các bản ghi cần thiết</li></ul>                                                                                                    | 41                                                           |
| <ul> <li>3.5. CÂU HÌNH DNS</li> <li>Bước 1: Tạo Forward Lookup Zone bigdigital.com và các bản ghi cần thiết trong DNS</li> </ul>                                                                                                    | 41<br>t<br>41                                                |
| <ul> <li>3.5. CÁU HÌNH DNS</li> <li>Bước 1: Tạo Forward Lookup Zone bigdigital.com và các bản ghi cần thiết trong DNS</li> <li>Bước 2: DNS phân giải tên miền thành công</li> </ul>                                                                                                    | 41<br>t<br>41<br>41                                          |
| <ul> <li>3.5. CÂU HÌNH DNS</li> <li>Bước 1: Tạo Forward Lookup Zone bigdigital.com và các bản ghi cần thiết trong DNS</li> <li>Bước 2: DNS phân giải tên miền thành công</li> <li>3.6. CÂU HÌNH DHCP</li> </ul>                                                                                                    | 41<br>41<br>41<br>42                                         |
| <ul> <li>3.5. CÁU HÌNH DNS</li> <li>Bước 1: Tạo Forward Lookup Zone bigdigital.com và các bản ghi cần thiết trong DNS</li> <li>Bước 2: DNS phân giải tên miền thành công</li></ul>                                                                                                    | 41<br>41<br>41<br>42<br>42                                   |
| <ul> <li>3.5. CÁU HÌNH DNS</li></ul>                                                                                                    | 41<br>41<br>41<br>42<br>42<br>42<br>43                       |
| <ul> <li>3.5. CÂU HÌNH DNS</li> <li>Bước 1: Tạo Forward Lookup Zone bigdigital.com và các bản ghi cần thiết trong DNS</li> <li>Bước 2: DNS phân giải tên miền thành công</li> <li>3.6. CÂU HÌNH DHCP</li> <li>Bước 1: Cài dịch vụ DHCP</li> <li>Bước 2: Chúng ta nhập tên cho Scope</li> <li>Bước 3: Chúng ta nhập dãy IP sẽ cấp và subnet của dãy IP đó. Ở đây chúng</li> </ul>                                                                        | 41<br>41<br>41<br>42<br>42<br>42<br>43                       |
| <ul> <li>3.5. CÂU HÌNH DNS</li> <li>Bước 1: Tạo Forward Lookup Zone bigdigital.com và các bản ghi cần thiết trong DNS</li> <li>Bước 2: DNS phân giải tên miền thành công</li> <li>3.6. CÂU HÌNH DHCP</li> <li>Bước 1: Cài dịch vụ DHCP</li> <li>Bước 2: Chúng ta nhập tên cho Scope</li> <li>Bước 3: Chúng ta nhập dãy IP sẽ cấp và subnet của dãy IP đó. Ở đây chúng ta sẽ tạo một Scope cấp một dãi IP từ 192.168.1.1 đến 192.168.1.254 có</li> </ul> | 41<br>41<br>41<br>42<br>42<br>42<br>43                       |
| <ul> <li>3.5. CÁU HÌNH DNS</li></ul>                                                                                                    | 41<br>41<br>41<br>42<br>42<br>43<br>g                        |
| <ul> <li>3.5. CÂU HÌNH DNS</li></ul>                                                                                                    | 41<br>41<br>41<br>42<br>42<br>43<br>g                        |
| <ul> <li>3.5. CÂU HÌNH DNS</li></ul>                                                                                                    | 41<br>41<br>41<br>42<br>42<br>42<br>43<br>g                  |
| <ul> <li>3.5. CÁU HÌNH DNS</li></ul>                                                                                                    | 41<br>41<br>41<br>42<br>42<br>42<br>43<br>g<br>44<br>u       |
| <ul> <li>3.5. CÂU HÌNH DNS</li></ul>                                                                                                    | 41<br>41<br>41<br>42<br>42<br>42<br>43<br>g<br>44<br>u<br>45 |

| Bước 7: Cấu hình WINS Server, WINS Server ngày nay hầu như không còn     |    |
|--------------------------------------------------------------------------|----|
| được sử dụng nữa nên chúng ta sẽ bỏ qua bước này. Nhấn Next              | 48 |
| Bước 8: Chọn Yes, I want to active this scope now để Active Scope        | 49 |
| 3.7 Thực hiện tạo User                                                   | 50 |
| Bước 1: Tạo các phòng ban trên Window sever                              | 50 |
| Bước 2: Tạo User                                                         | 51 |
| Bước 3: Thêm nhân viên tqtoan và PhongQuanly                             | 52 |
| Bước 4 : Kiểm tra Đăng nhập User trên máy client                         | 53 |
| 3.8. CÂU HÌNH WEB SERVER                                                 | 54 |
| Bước 1: Chọn Internet Information Services (IIS) Manager để vào cấu hình |    |
| Web Server                                                               | 54 |
| Bước 2: Thực hiện cài Web sever                                          | 55 |
| Bước 3: Điền các thông tin cho Website                                   | 55 |
| Bước 4: Truy cập vào Website vừa khởi tạo từ máy Client                  | 56 |
| KẾT LUẬN                                                                 | 57 |
| 1. CÁC VÂN ĐỀ NGHIÊN CỨU                                                 | 57 |
| 2. Hướng Phát triển                                                      | 57 |
| TÀI LIỆU THAM KHẢO                                                       | 58 |
| NHẬN XÉT CỦA GIẢNG VIÊN HƯỚNG DẫN                                        | 59 |

# DANH MỤC HÌNH ẢNH

| Hình 2.1.Hình ảnh siêu thị Lan Chi – Thái Nguyên            | . 11 |
|-------------------------------------------------------------|------|
| Hình 2.2.Sơ đồ mặt bằng Siêu Thị LAN CHI                    | 14   |
| Hình 2.3.Sơ đồ mặt bằng tầng 1 tòa nhà 1                    | . 15 |
| Hình 2.4. Sơ đồ mặt bằng tầng 2 tòa nhà 1                   | 15   |
| Hình 2.5.Sơ đồ mặt bằng tầng 3 tòa nhà 1                    | 16   |
| Hình 2.6. Mô hình lôgic hệ thống mạng tổng thể              | 20   |
| Hình 2.7.Mô hình logic hệ thống mạng                        | 21   |
| Hình 2.8.Sơ đồ logic hệ thống mạng tòa nhà siêu thị Lan Chi | 21   |
| Hình 2.9.Sơ đồ vật lý hệ thống mạng WAN                     | 22   |
| Hình 2.10.Sơ đồ đi dây hệ thống mạng                        | 29   |
|                                                             |      |

| Hình 3.1.Mô hình mạng Siêu Thị Lan Chi- Thai Nguyên         | . 33 |
|-------------------------------------------------------------|------|
| Hình 3.2.Gán địa chỉ ip 192.168.1.10 cho Window sever       | . 34 |
| Hình 3.3.Gán địa chỉ ip 192.168.1.3 cho máy Cilent          | . 34 |
| Hình 3.4.Chọn Turn Off window Firewall cho máy Window sever | . 35 |
| Hình 3.5.Chọn Turn Off window Firewall cho máy Cilent       | . 35 |
| Hình 3.6.Tạo domain mới trên Window sever                   | . 36 |
| Hình 3.7.Cài các dịch vụ domain mới trên Window sever       | . 36 |
| Hình 3.8.Đặt tên cho domain với tên : sieuthilanchi.com     | . 37 |
| Hình 3.9.Đặt password "12345Aa" cho domain                  | . 37 |
| Hình 3.10.Tạo domain thành công                             | . 38 |
| Hình 3.11.Join các máy Client vào domain sieuthilanchi.com  | . 38 |
| Hình 3.12.Nhập mật khẩu "12345aA"                           | . 39 |
| Hình 3.13.Kết quả báo Jone domain thành công                | . 39 |
| Hình 3.14.Kết quả báo Ping thành công từ máy Client         | . 40 |
| Hình 3.15.Tạo Forward Lookup Zone                           | . 41 |
| Hình 3.16.DNS phân giải tền miền thành công                 | . 41 |
| Hình 3.17.Cài dịch vụ DHCP                                  | . 42 |
| Thin 3.17.Car dien vi Dher                                  | · 72 |

| Hình 3.19.Nhập dãy IP và subne                                       | . 44 |
|----------------------------------------------------------------------|------|
| Hình 3.20.Nhập dãy IP mà chúng ta không muốn các máy client được cấp | . 45 |
| Hình 3.21.Cấu hình thêm một số option cho client                     | . 46 |
| Hình 3.22.Nhập địa chỉ Default Gateway                               | . 47 |
| Hình 3.23.Cấu hình WINS Server                                       | . 48 |
| Hình 3.24.Chọn Yes, I want to active this scope now để Active Scope  | . 49 |
| Hình 3.25.Tạo các phòng ban                                          | . 50 |
| Hình 3.26.Tạo user "Trieu Quang Toan"                                | . 51 |
| Hình 3.27.Thêm "tqtoan" vào PhongQuanly                              | . 52 |
| Hình 3.28.Kết quả thành công                                         | . 53 |
| Hinh 3.29.Internet Information Services                              | . 54 |
| Hình 3.30.Thực hiện cài web                                          | . 55 |
| Hình 3.31.Thực hiện thêm thông tin cho website                       | . 55 |
| Hình 3.32.Giao diện Web từ máy client                                | . 56 |

#### LỜI CẢM ƠN

Trước tiên em xin bày tỏ lời cảm ơn chân thành đến các thầy, cô giáo đã giảng dạy, hướng dẫn và giúp đỡ em trong thời gian học tập và nghiên cứu hoàn thành đồ án tốt nghiệp này.

Đặc biệt, em xin được bày tỏ lòng biết ơn sâu sắc tới thầy giáo *ThS. Lê Hoàng Hiệp* đã tận tình hướng dẫn, giúp đỡ và đóng góp cho em nhiều ý kiến quý báu để hoàn thành đồ án tốt nghiệp này.

Xin trân thành cảm ơn các thầy, cô giáo Trường Đại học Công nghệ thông tin và truyền thông, đặc biệt là các thầy cô trong bộ môn Mạng & An toàn thông tin, khoa Công nghệ thông tin đã giảng dạy, giúp đỡ và tạo điều kiện thuận lợi cho em trong thời gian học tập tại trường.

Cuối cùng, em xin chân thành cảm ơn gia đình và bạn bè đã động viên, quan tâm, giúp đỡ em hoàn thành khóa học và đồ án tốt nghiệp này.

Thái Nguyên, ngày..... tháng .....năm 2022

Sinh Viên

Triệu Quang Toàn

### LỜI CAM ĐOAN

Tôi cam đoan đồ án tốt nghiệp này là do bản thân tự nghiên cứu và thực hiện theo sự hướng dẫn khoa học của *ThS. Lê Hoàng Hiệp*.

Tôi xin hoàn toàn chịu trách nhiệm về tính pháp lý trong quá trình nghiên cứu khoa học của đồ án tốt nghiệp này.

Thái Nguyên, ngày..... tháng .....năm 2022

Sinh viên

Triệu Quang Toàn